# Start up myAbilia 2.0 as an administrator

ABILIA

April 5, 2019

# Start up myAbilia as an administrator – step by step

This Quick Guide describes how to start up myAbilia for use with assistive devices from Abilia.

- 1. Create your Administrator account in myAbilia
- 2. Create User account in myAbilia
- 3. Open the User account "manage"
- 4. Invite a Support person
- 5. Login with the User account on the device
  - a) HandiCalendar on iOS/Android
  - b) MEMOplanner

NB! This is <u>one</u> way to get started with myAbilia. There may be other ways that better suit you or the user.

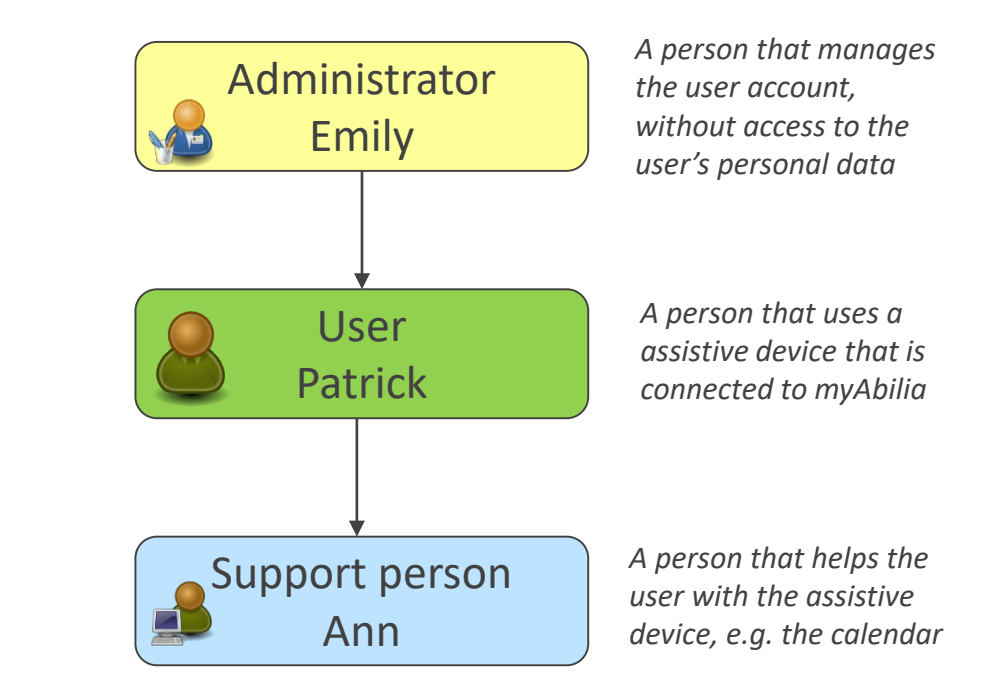

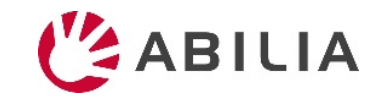

## 1. Create your Administrator account in myAbilia

- 1. Go to myabilia.com and click *Create an account*.
- 2. Enter your name and email. Select "Administrator". Click Create an account.

You will receive a Welcome email from myAbilia, from where you will choose your password. Log in.

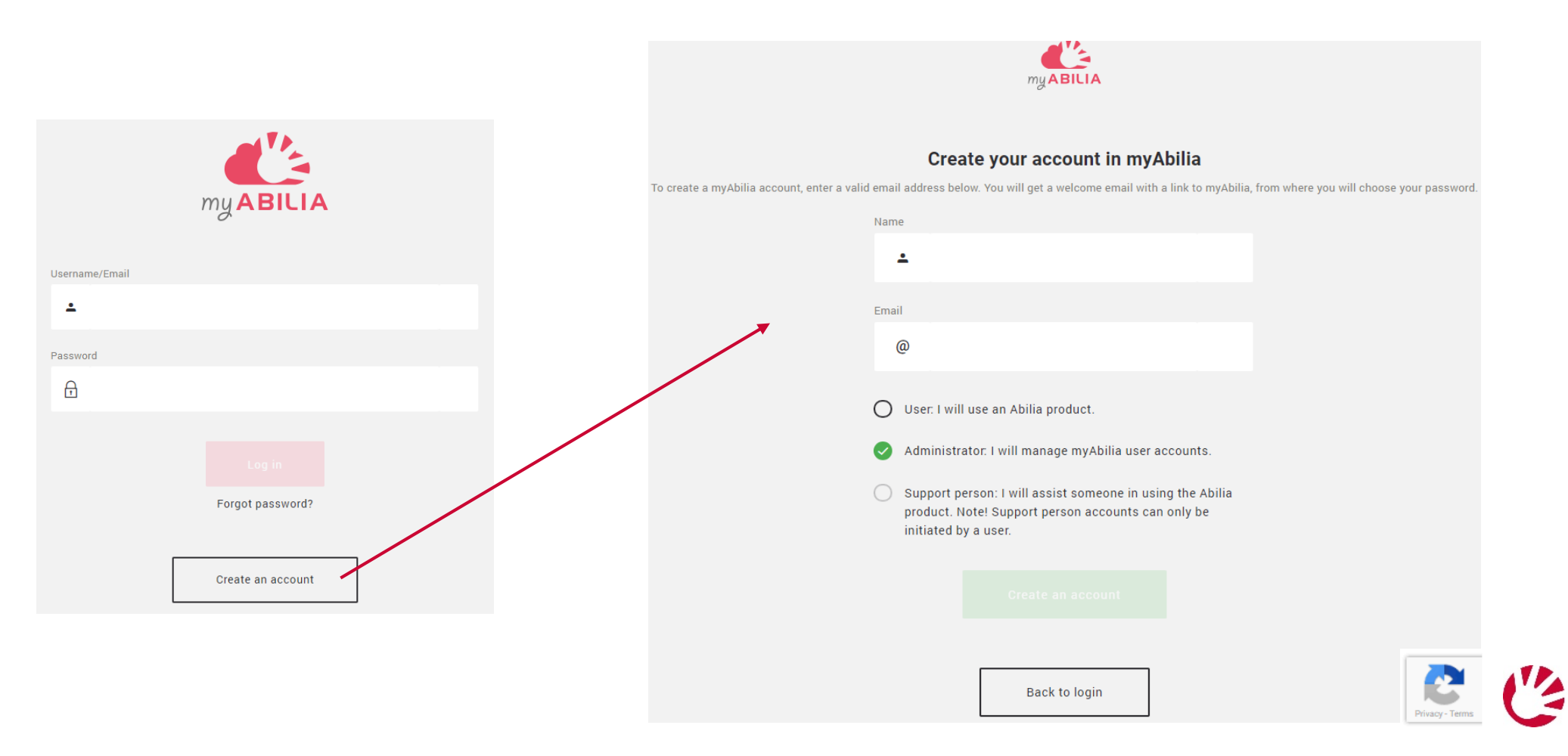

## 2. Create User account in myAbilia

- 1. Go to **My users** and select "Add new user" from the menu.
- 2. Enter the user's name and select "Account with username". Choose a username and a password. Tick the box "Connect me as a Support person..." if you want to have access to the user's data.
- 3. Click Create. Done!

| E Emily    | New 🗸 My Users |                          |                                             |                                                          |                 |  |  |
|------------|----------------|--------------------------|---------------------------------------------|----------------------------------------------------------|-----------------|--|--|
| ⊜          | Add new user   |                          |                                             |                                                          |                 |  |  |
| 🙁 My users |                | E Emily                  |                                             | New Us                                                   | ser             |  |  |
|            |                | ≡                        | ()                                          | Name                                                     |                 |  |  |
|            |                | 😨 My Profile             |                                             | Patrick Smith                                            |                 |  |  |
|            |                | ( <sup>1</sup> ) Log out |                                             | Account with username. Activation not required.          |                 |  |  |
|            |                |                          |                                             | Account with email address. Must be activated via email. |                 |  |  |
|            |                |                          |                                             | Username                                                 |                 |  |  |
|            |                |                          |                                             | patrick_smith                                            |                 |  |  |
|            |                |                          |                                             | Password                                                 | Repeat password |  |  |
|            |                |                          |                                             | •••••                                                    | •••••           |  |  |
|            |                |                          |                                             | Language                                                 |                 |  |  |
|            |                | -                        |                                             | English                                                  | ~               |  |  |
|            |                |                          |                                             |                                                          |                 |  |  |
|            |                |                          | Connect me as a Support person to this user |                                                          |                 |  |  |
|            |                | « Lock menu              | Cancel Create                               |                                                          |                 |  |  |

# 3. Open the User account - "manage"

- 1. Click on Action and select Manage account.
- 2. Now the user's account is opened, with a blue line at the top of the window. (To have full access to the user's data you must be a Support person.)

| E Emily     | New 🖌 My Users  |                 |                |                            |                                |            |
|-------------|-----------------|-----------------|----------------|----------------------------|--------------------------------|------------|
| <b>≡</b> ©  | Name            | Email           | Products       | Manage                     |                                |            |
| 🕰 My users  | P Patrick Smith | patrick_smith   |                | Action •                   |                                |            |
|             |                 |                 |                | Manage account             |                                |            |
|             |                 |                 |                | Remove connection          |                                |            |
|             |                 |                 |                |                            |                                |            |
|             | (F              | Patrick Smith   |                | You are currently managing | Patrick Smith<br>Patrick Smith | ×          |
|             |                 | = ©             | My information |                            | 😂 Modules                      | J Licenses |
|             | ٥               | My Profile      |                | Name                       |                                |            |
|             | *0              | Support persons | <b>9</b>       | Patrick Smith              |                                |            |
| ≪ Lock menu | U               | Log out         | ≌⊙             | patrick_smith              |                                |            |
|             |                 |                 |                | Language                   |                                |            |
|             |                 |                 |                | English                    | <u> </u>                       |            |
|             |                 |                 |                | Change passwo              | rd                             |            |
|             |                 |                 |                |                            |                                |            |
|             |                 | ≪ Lock menu     |                |                            |                                |            |

# 4. Invite Support person

- 1. Go to **Support persons** and select "Invite Support person" from the menu.
- 2. Enter the Support person's email address. Click Invite.

An email with the invitation will be sent to the Support person. (Read more here.)

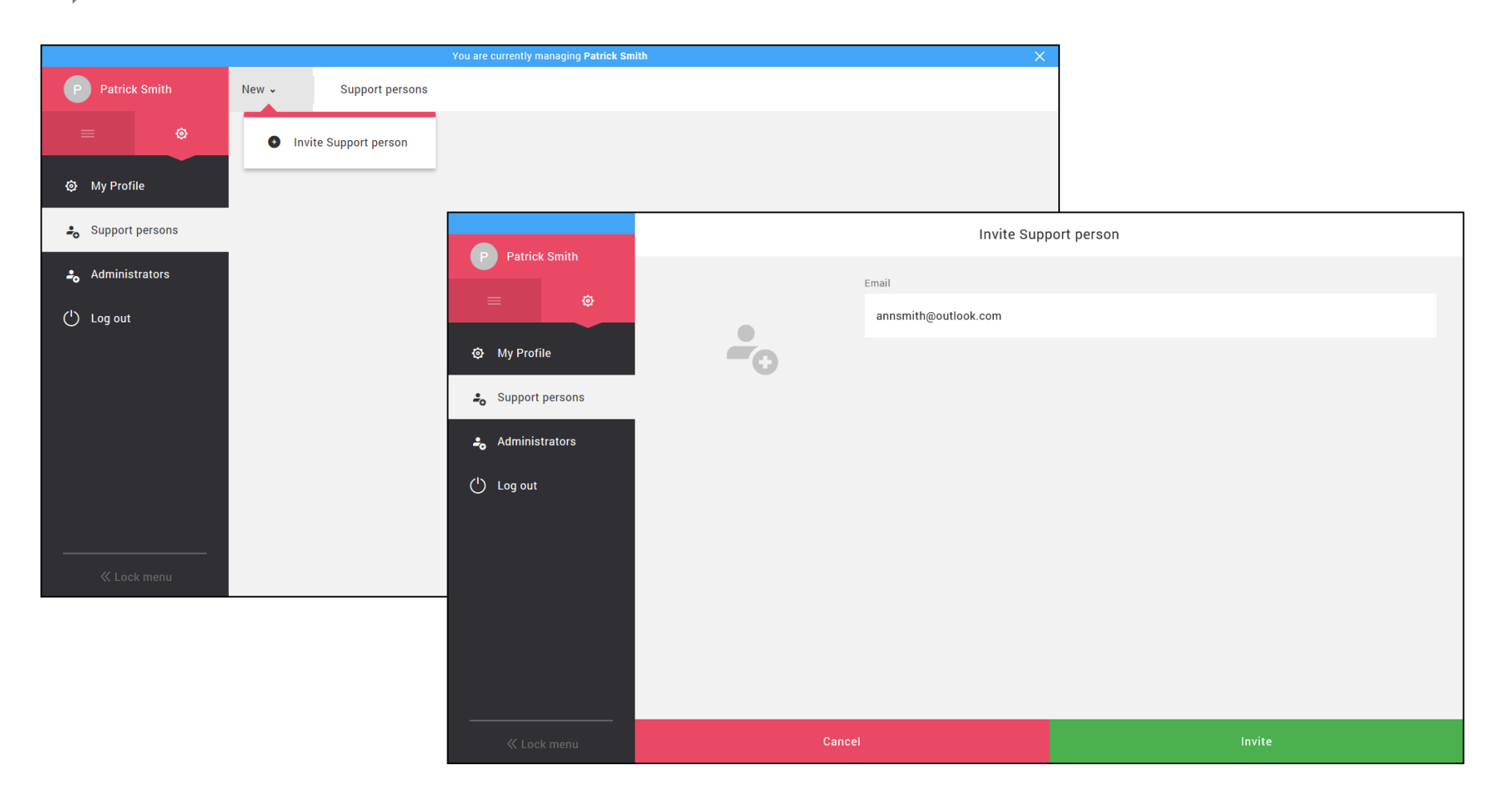

ABILIA

#### 5a. Log in with User account on HandiCalendar

- 1. Download the HandiCalendar app for free from **Google Play/App Store**.
- 2. Log in with the myAbilia account on the device and run a **free trial** for 4 weeks.
- 3. Purchase a 1-year license from Abilia.
- 4. Register the license on your myAbilia account. (<u>Read more here</u>.)

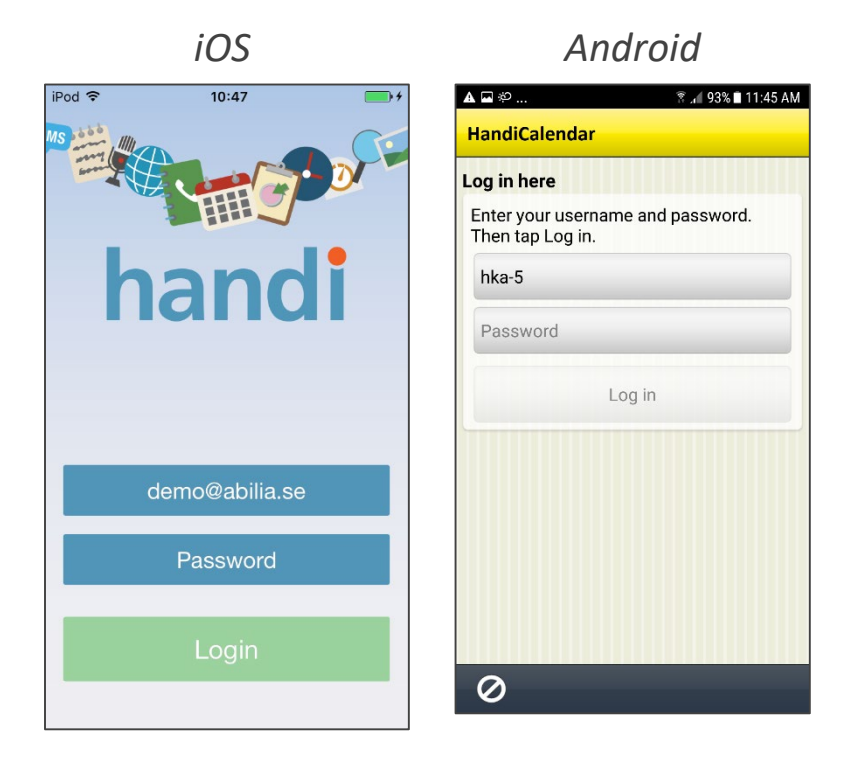

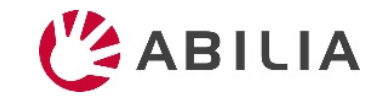

#### 5a. Register HandiCalendar license to account

- 1. Go to **My profile** and click on the **Licenses** tab.
- 2. Click on *Add license*, type the license key and click *Add*.

The HandiCalendar app will be updated with the license (if the device is online).

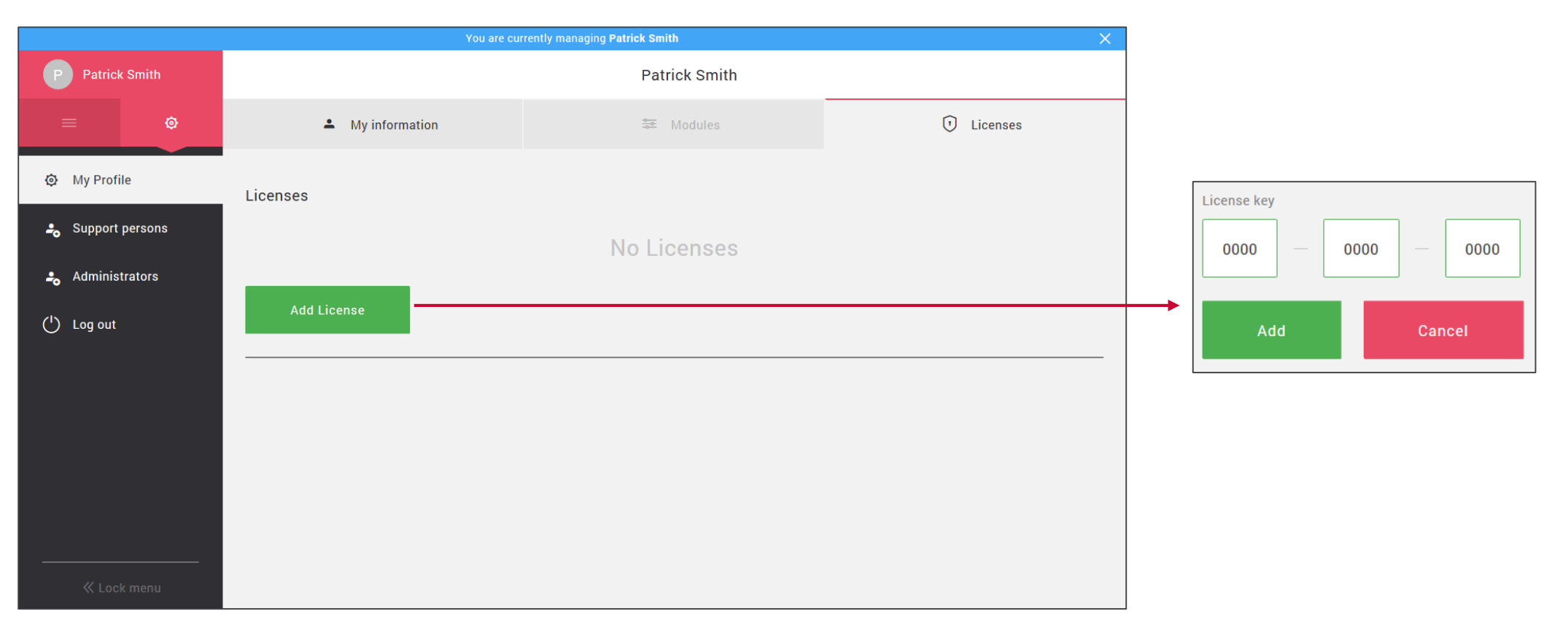

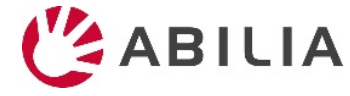

# 5b. Log in with User account on MEMOplanner

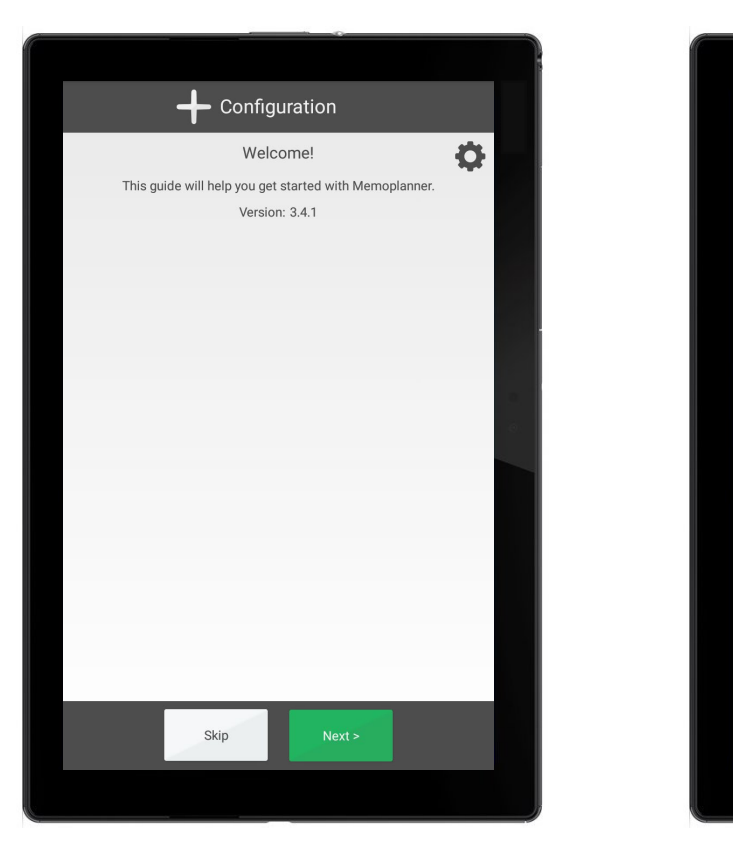

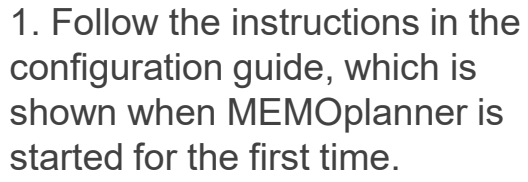

2. Enter the username and password. *Internet connection is required.* 

MEMO

Choose if a start kit with pictures etc should be installed.

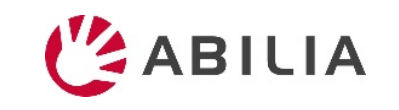

# Invitation to Support person

#### If the person doesn't have an account in myAbilia

The person will receive an email from myAbilia.

| III Telenor SE 🗢                        | 08:19                            | 4                   | \$ 80  | % 🔳  |
|-----------------------------------------|----------------------------------|---------------------|--------|------|
| <                                       |                                  | 000                 | Î      |      |
| Invitation to b<br>in myAbilia          | ecome a suj                      | oport p             | berso  | on   |
| A Abilia<br>To You                      |                                  |                     | 0      | 8:18 |
| Hi,                                     |                                  |                     |        |      |
| Patrick Smith wa<br>support person ir   | nts you to beco<br>n myAbilia.   | ome his             | /her   |      |
| This means that<br>calendar and car     | you get access<br>add activities | s to his/ł<br>etc.  | ner    |      |
| To activate your r<br>on the link below | nyAbilia accou<br>and set a pas  | ınt, plea<br>sword: | se cli | ck   |
| https://myabilia.c                      | om/supportuse                    | er-invite<br>3n8po  | 2      |      |
| A v Donly                               |                                  |                     |        |      |
| V-1 ~ Kepty                             |                                  |                     |        |      |

Click on the link to activate the account.

The Activation page for myAbilia will be opened. Choose a password and click *Save*.

#### If the person already has an account in myAbilia

The person will receive an email from myAbilia, as information. Nothing needs to be done.

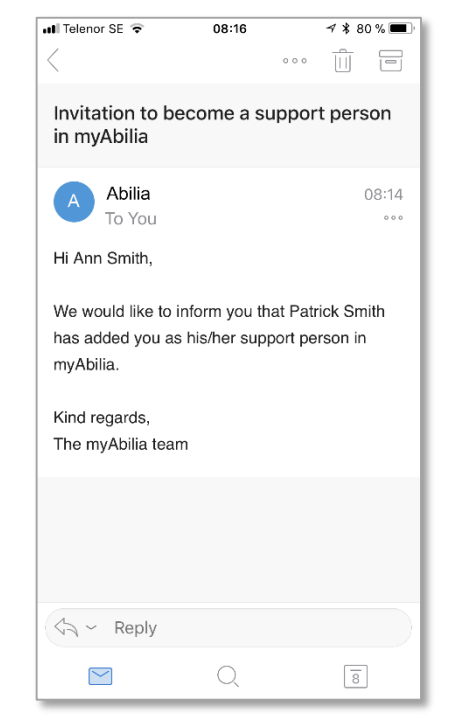

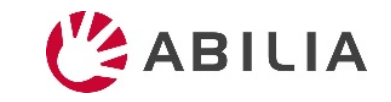

# Roles and functions in myAbilia

|                                                   | User | Support person  | Administrator   | Abilia Support |
|---------------------------------------------------|------|-----------------|-----------------|----------------|
| Account management                                |      |                 |                 |                |
| Create User account                               | Х    | Х               | Х               | Х              |
| Delete User account                               |      |                 |                 | Х              |
| Change username                                   |      |                 |                 | Х              |
| Change password                                   | Х    | Х               | Х               | Х              |
| Content management                                |      |                 |                 |                |
| Handle the user's data (calendar etc)             | Х    | Х               |                 |                |
| Log in on the assistive device                    | Х    |                 |                 |                |
| Relation management                               |      |                 |                 |                |
| Be a Support person to a User                     | Х    | Х               | Х               |                |
| Invite a Support person to a User                 | Х    | X (not oneself) | Х               | Х              |
| Invite n Administrator to a User                  | Х    | Х               | X (not oneself) | Х              |
| Remove connection between User and Support person | Х    | Х               | Х               | Х              |
| Remove connection between User and Administrator  | Х    | Х               | Х               | Х              |
| Transfer User from one Administrator to another   |      |                 | Х               | Х              |
| License management                                |      |                 |                 |                |
| Register license to account                       | Х    | Х               | Х               | Х              |
| Remove license from account                       | Х    | Х               | Х               | Х              |
| See validity period of the license                | Х    | Х               | X               | Х              |
| Get email about upcoming license expiration       |      | X               | Х               |                |

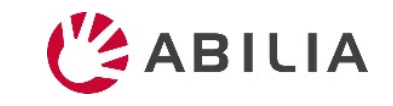